## OFFİCE 365 KURULUMU VE LİSANS İŞLEMLERİ

- Office 365 kurmadan önce bilgisayarınızda bulunan Office sürümünü (Office 2007,2010, 2013, 2016) Denetim Masası-Program Kaldır bölümünden kaldırmanız gerekmektedir.
- <u>https://portal.kmu.edu.tr/</u> adresine gidilerek, kullanıcı adı kısmına e-posta ön eki ve eposta şifresi ile güvenlik sorusuna da cevap vererek giriş yapınız.

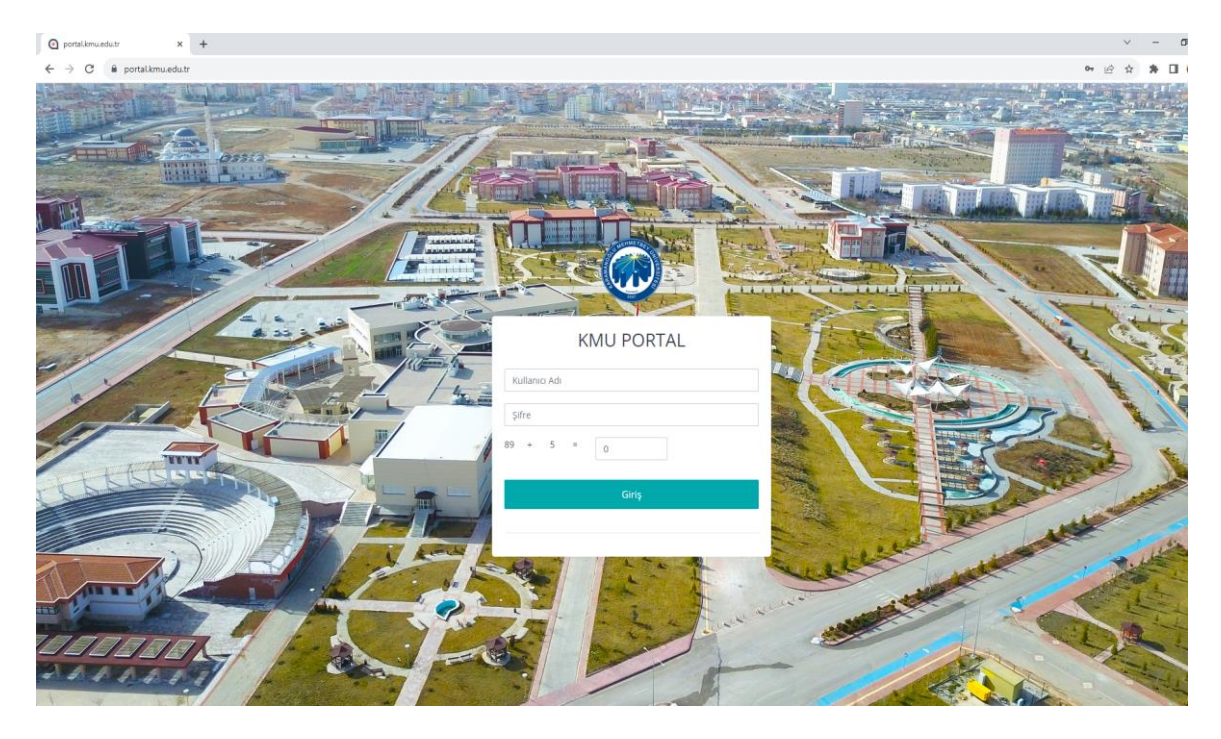

- Daha sonra çıkan şifre oluşturma ekranında en az 8 karakterden oluşan, büyük harf, küçük harf, rakam ve özel karakter (nokta, virgül, artı işareti vb.) içeren bir şifre oluşturunuz.
- Sonrasında aşağıdaki ekranın sol tarafındaki panelden Office 365 ve Antivirüs programı Chomar'ı (Chomar programı olan bilgisayarlara kurmaya gerek yoktur.) bilgisayarınıza indirebilirsiniz.

| Index ×                                   | +                                                                                                    |
|-------------------------------------------|----------------------------------------------------------------------------------------------------|
| ← → C @ portalkmu.edutr/maiPersonel/index |                                                                                                    |
| KMU PORTAL 😐                              | α 0                                                                                                    |
| f alisans işlemleri                       | Mail Hesabiniz                                                                                                    |
| <ul> <li>Antivirüs</li> </ul>             | ekmu.edu.tr adlı e-posta adresiniz Office lisansi ile lisanslanmıştır.Lütfen Office yazılımını buradan indiriniz.       |
| ල් Çikaş                                  | Kullanıcı Adresiniz (E-Posta Adresiniz tam olacak şekilde ÖRN:birm@kmu.edu.tr)<br>Şifre :Oluşturmuş olduğunuz şifredir. |
|                                           |                                                                                                    |
|                                           |                                                                                                    |
|                                           |                                                                                                    |
|                                           |                                                                                                    |
|                                           |                                                                                                    |
|                                           |                                                                                                    |
|                                           |                                                                                                    |

• Office 365'i indirdikten sonra Oturum açarken;

Kullanıcı e-posta : e-posta adresiniz, örn. <u>bim@kmu.edu.tr</u> Şifre : portala giriş yaptıktan sonra oluşturduğunuz en az 8 karakterden oluşan

şifrenizdir. Şifre güncelleme ekranı açılınca şifrenizi güncelleyip Office 365 hesabınızı kullanabilirsiniz.